Tomasz FIGLUS, Emil SOBIESZCZAŃSKI, Wespazjan MATERLA

## SAFE PROVINCE v. 2.1 & 2.2 - NOWE MOŻLIWOŚCI ANALIZ

**Streszczenie.** W artykule przedstawiono nowe możliwości obliczeniowe programu do analiz bezpieczeństwa ruchu drogowego (BRD) Safe Province w wersjach 2.1 i 2.2. W ramach rozwoju programu, zmodyfikowano jego kod źródłowym, rozszerzając znacząco możliwości analizy stanu BRD w województwie śląskim. Program obecnie umożliwia prowadzenie badań, w których szczegółowo precyzuje się uczestników zdarzenia, rodzaj i stan techniczny pojazdów (v. 2.1) oraz wyznacza się linię trendu oraz funkcje regresji (v.2.2).

## SAFE PROVINCE v. 2.1 & 2.2 – NEW POSSIBILITY OF ANALYSIS

**Summary.** The paper presents new possibilities of the road safety analysis (BRD) in Safe Province program in version 2.1 and 2.2. As a development of the program, there was changed its source code, which has expanded significantly in the area of possibilities of analysis of the BRD in Silesia Region. The program enables now to conduct a research, in which there are specified in detail the participants of a road event, a type and technical condition of vehicles (v. 2.1) and calculate a trend line and regression functions (v.2.2).

### 1. WSTĘP

Wyniki badań statystycznych stanu bezpieczeństwa ruchu drogowego należą do podstawowych danych, które wykorzystuje się w działaniach prewencyjnych służb kontroli dróg, a także w projektowaniu zmian w infrastrukturze drogowej. Podstawowym źródłem informacji, wykorzystywanym do tych statystyk jest Karta Zdarzenia Drogowego, wypełniana przez policjantów. Tworzenie zaawansowanych aplikacji analizy danych, zawartych w tych kartach, umożliwić może w przyszłości podejmowanie bardziej skutecznych działań w zakresie bezpieczeństwa ruchu drogowego.

Celem artykułu jest prezentacja kolejnych dwóch wersji programu Safe Province 2.1 [1] oraz 2.2 [2], opracowanych w ramach prac dyplomowych, wykonywanych w Katedrze Budowy Pojazdów Samochodowych Wydziału Transportu Politechniki Śląskiej. Obie wersje programu znacząco rozszerzają dotychczasowe możliwości analizy danych na temat sprawców, miejsca kolizji, ale i innych danych, które oferował program Safe Province 1.0 [3, 4].

### 2. PROGRAM SAFE PROVINCE v. 2.1

Wychodząc naprzeciw osobom prowadzącym badania w zakresie bezpieczeństwa ruchu drogowego (BRD), stworzono nową wersję programu Safe Province 1.0 [3, 4], która umożliwia przeprowadzenie o wiele większej liczby analiz BRD w województwie śląskim.

Źródłem danych, wykorzystywanych przez program, są bazy danych o wypadkach drogowych, udostępnione przez Komendę Wojewódzką Policji w Katowicach.

W wersji 2.1 [1] programu wprowadzono wiele zmian, poprawiających efektywność i zakres przeprowadzanych analiz. Nowe bazy danych, wykorzystywane przez program, obecnie zawierają dane tabelaryczne o liczbie uczestników wypadku lub kolizji, charakterze uczestników (sprawca/poszkodowany/pasażer/pieszy), datach urodzenia i narodowościach uczestników, rodzaju i markach pojazdów uczestniczących, a także o ich stanie technicznym. Dzięki tym danym oraz opierając się na danych wykorzystanych we wcześniejszej wersji, możliwe jest przeprowadzanie wielu różnych i niezwykle szczegółowych analiz.

Okno dialogowe zostało tak zaprojektowane, aby umożliwić prosty i łatwy wybór wszystkich opcji, jakie oferuje program. Duże liczby nowych danych i opcji wyboru spowodowały konieczność podziału okna głównego na trzy zakładki:

- dane do analiz,
- tabela wyników,
- wykres.

Dzięki takiemu układowi można szybko poruszać się między wyborem sposobu analizy a tabelą wyników i sporządzonym wykresem. Na rys. 1, 2 i 3 przedstawiono kompletne okno programu, podzielone na zakładki.

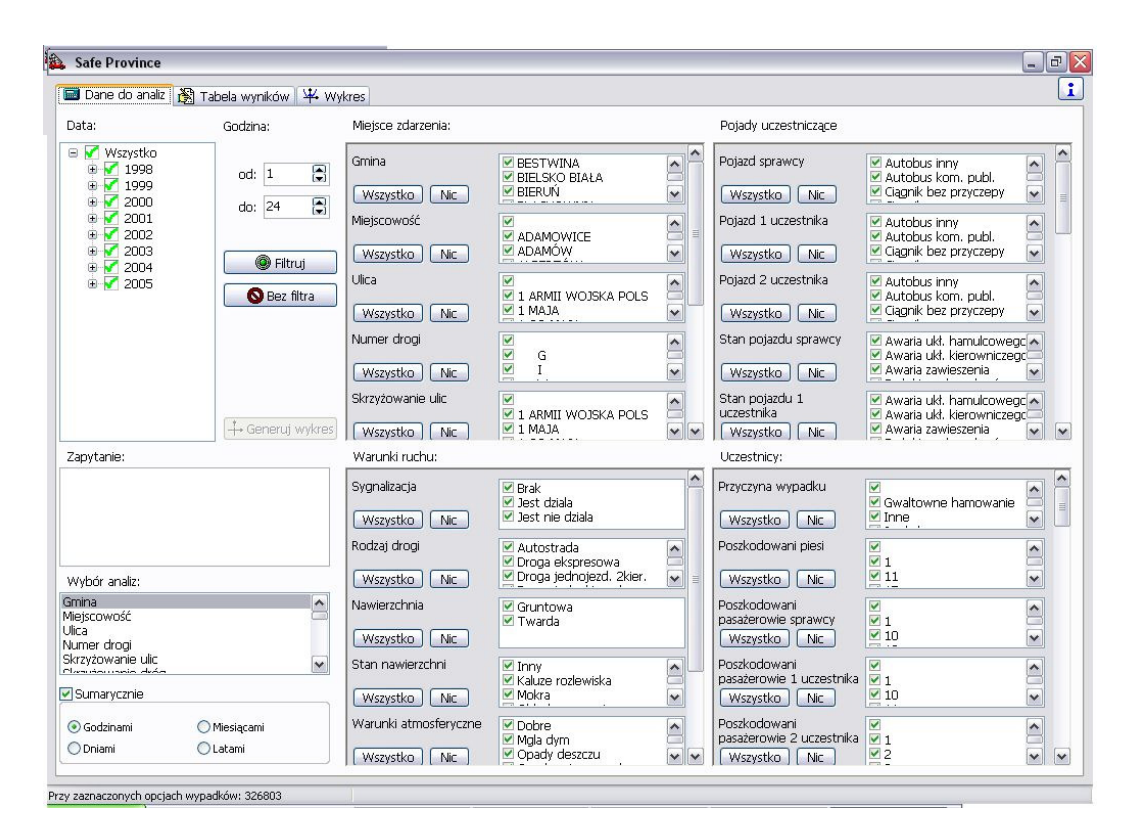

Rys. 1. Zakładka zawierająca wybór danych do analizy Fig.1. The window contains the selection of data for analysis

| PYSKOWICE         PYSKOWICE         W901         1999-01-04         12         Zabudowany           GLIMICE         GLIMICE         K4         1999-01-12         23         Zabudowany           RUDA ŚLĄSKA         RUDA ŚLĄSKA         I MAJA         1999-01-07         23         Zabudowany           RUDA ŚLĄSKA         RUDA ŚLĄSKA         I MAJA         1999-01-06         7         Zabudowany           RUDA ŚLĄSKA         RUDA ŚLĄSKA         I MAJA         1999-01-06         7         Zabudowany           RUDA ŚLĄSKA         RUDA ŚLĄSKA         I MAJA         1999-01-06         7         Zabudowany           RUDA ŚLĄSKA         RUDA ŚLĄSKA         I MAJA         1999-01-07         19         Zabudowany           RUDA ŚLĄSKA         RUDA ŚLĄSKA         I MAJA         1999-01-07         19         Zabudowany           ZABRZE         ZABRZE         J MAJA         1999-01-15         16         Zabudowany           ZABRZE         ZABRZE         J MAJA         1999-01-15         12         Zabudowany           ZABRZE         ZABRZE         J MAJA         1999-01-16         20         Zabudowany           ZABRZE         ZABRZE         J MAJA         PADLEWSKIEGO         1999-01-16         <                                                                                                    | PYSKOWICE         PYSKOWICE         W901         ID000000000000000000000000000000000000                                                                                                    | Gmina              | Miejscowość      | Ulica        | Numer drogi | Skrzyżowanie ulic | Skrzyżowanie dróg | DATA ZDARZENIA | GODZINA | Obszar        | 1  |
|----------------------------------------------------------------------------------------------------|----------------------------------------------------------------------------------------------------|--------------------|------------------|--------------|-------------|-------------------|-------------------|----------------|---------|---------------|----|
| GLIWICE         GLIWICE         K4         1999-01-12         23         Zabudowany           RUDA ŚLĄSKA         RUDA ŚLĄSKA         I MAJA         1999-01-07         23         Zabudowany           RUDA ŚLĄSKA         RUDA ŚLĄSKA         I MAJA         1999-01-06         7         Zabudowany           RUDA ŚLĄSKA         RUDA ŚLĄSKA         I MAJA         1999-01-06         7         Zabudowany           RUDA ŚLĄSKA         RUDA ŚLĄSKA         I MAJA         1999-01-07         19         Zabudowany           RUDA ŚLĄSKA         RUDA ŚLĄSKA         I MAJA         1999-01-05         8         Zabudowany           RUDA ŚLĄSKA         RUDA ŚLĄSKA         I MAJA         1999-01-05         8         Zabudowany           RUDA ŚLĄSKA         RUDA ŚLĄSKA         I MAJA         1999-01-15         12         Zabudowany           ZABRZE         ZABRZE         J MAJA         1999-01-15         12         Zabudowany           ZABRZE         ZABRZE         J MAJA         1999-01-15         12         Zabudowany           ZABRZE         ZABRZE         J MAJA         1999-01-13         10         Zabudowany           ZABRZE         ZABRZE         J MAJA         1999-01-14         10         Za                                                                                                    | GLIWICE       GLIWICE       K4       1999-01-12       2.0       Zabudowany         RUDA ŚLĄSKA       RUDA ŚLĄSKA       I MAJA       1999-01-06       7       Zabudowany         RUDA ŚLĄSKA       RUDA ŚLĄSKA       I MAJA       1999-01-06       7       Zabudowany         RUDA ŚLĄSKA       RUDA ŚLĄSKA       I MAJA       1999-01-06       7       Zabudowany         RUDA ŚLĄSKA       RUDA ŚLĄSKA       I MAJA       1999-01-05       8       Zabudowany         RUDA ŚLĄSKA       RUDA ŚLĄSKA       I MAJA       1999-01-05       8       Zabudowany         RUDA ŚLĄSKA       RUDA ŚLĄSKA       I MAJA       1999-01-07       19       Zabudowany         RUDA ŚLĄSKA       RUDA ŚLĄSKA       I MAJA       1999-01-07       19       Zabudowany         ZABRZE       ZABRZE       MAJA       1999-01-07       19       Zabudowany         ZABRZE       ZABRZE       MAJA       1999-01-15       16       Zabudowany         ZABRZE       ZABRZE       MAJA       1999-01-16       20       Zabudowany         ZABRZE       ZABRZE       MAJA       1999-01-16       20       Zabudowany         ZABRZE       ZABRZE       MAJA       1999-01-16       2abudowa                                                                                                    | PYSKOWICE          | PYSKOWICE        |              | W901        |                   | 1                 | 1999-01-04     | 12      | Zabudowany    | -7 |
| RUDA ŚLĄSKA RUDA ŚLĄSKA I MAJA MAJA 1999-01-07 23 Zabudowany<br>RUDA ŚLĄSKA RUDA ŚLĄSKA I MAJA 1999-01-06 7 Zabudowany<br>RUDA ŚLĄSKA RUDA ŚLĄSKA I MAJA 1999-01-05 8 Zabudowany<br>RUDA ŚLĄSKA RUDA ŚLĄSKA I MAJA 1999-01-05 8 Zabudowany<br>RUDA ŚLĄSKA RUDA ŚLĄSKA I MAJA 1999-01-07 19 Zabudowany<br>RUDA ŚLĄSKA RUDA ŚLĄSKA I MAJA 1999-01-07 19 Zabudowany<br>RUDA ŚLĄSKA RUDA ŚLĄSKA I MAJA 2000 1999-01-15 16 Zabudowany<br>RUDA ŚLĄSKA RUDA ŚLĄSKA I MAJA 2000 1999-01-15 16 Zabudowany<br>RUDA ŚLĄSKA RUDA ŚLĄSKA I MAJA 2000 1999-01-15 16 Zabudowany<br>RUDA ŚLĄSKA RUDA ŚLĄSKA I MAJA 2000 1999-01-15 16 Zabudowany<br>RUDA ŚLĄSKA RUDA ŚLĄSKA I MAJA 2000 1999-01-15 12 Zabudowany<br>ZABRZE ZABRZE 3 MAJA 2000 1999-01-16 20 Zabudowany<br>ZABRZE ZABRZE 1 MAJA 2000 1999-01-16 20 Zabudowany<br>ZABRZE ZABRZE 3 MAJA 940 1999-01-16 20 Zabudowany<br>ZABRZE ZABRZE 1 MAJA 940 1999-01-16 20 Zabudowany<br>ZABRZE ZABRZE 3 MAJA 940 1999-01-16 20 Zabudowany<br>ZABRZE ZABRZE 1 MAJA 940 1999-01-16 20 Zabudowany<br>ZABRZE ZABRZE 1 MAJA 940 1999-01-14 15 Zabudowany<br>ZABRZE ZABRZE 1 MAJA 940 1999-01-14 15 Zabudowany<br>GLIWICE GLIWICE K4 1999-01-14 15 Zabudowany<br>GLIWICE GLIWICE 1 K4 1999-01-14 17 Zabudowany<br>RUDZINEC CHECHLO K4 1999-01-14 17 Zabudowany<br>DABROWA GÓRNICZA DABROWA GÓRNICZA 11 LISTOPADA TYSIĄCLECIA 1999-01-15 16 Zabudowany<br>DABROWA GÓRNICZA DABROWA GÓRNICZA 11 LISTOPADA TYSIĄCLECIA 1999-01-16 3 Niezabudowany<br>DABROWA GÓRNICZA DABROWA GÓRNICZA 11 LISTOPADA TYSIĄCLECIA 1999-01-16 12 Zabudowany<br>DABROWA GÓRNICZA DABROWA GÓRNICZA 11 LISTOPADA TYSIĄCLECIA 1999-01-16 12 Zabudowany<br>DABROWA GÓRNICZA DABROWA GÓRNICZA 11 LISTOPADA TYSIĄCLECIA 1999-01-15 110 Zabudowany<br>DABROWA GÓRNICZA DABROWA GÓRNICZA 11 LISTOPADA TYSIĄCLECIA 1999-01-16 12 Zabudowany<br>DABROWA GÓRNICZA DABROWA GÓRNICZA 11 LISTOPADA TYSIĄCLECIA 1999-01-16 12 Zabudowany<br>DABROWA GÓRNICZA DABROWA GÓRNICZA 11 LISTOPADA TYSIĄCLECIA 1999-01-16 12 Zabudowany<br>DABROWA GÓRNICZA DABROWA GÓRNICZA DABROWA GÓRNICZA DABROWA GÓRNICZA DABROWA GÓRNICZA DABROWA GÓRNICZA DABROWA GÓRNICZA DABROWA GÓRNICZA DABROWA GÓRNICZA DABROWA GÓRNICZA DABROWA GÓRNICZA DABR                                                                                                    | RUDA ŠLĄSKA         RUDA ŠLĄSKA         I MAJA         Image         I 1999-01-07         22         Zabudowany           RUDA ŠLĄSKA         RUDA ŠLĄSKA         I MAJA         Image         1999-01-06         7         Zabudowany           RUDA ŠLĄSKA         RUDA ŠLĄSKA         I MAJA         Image         1999-01-04         10         Zabudowany           RUDA ŠLĄSKA         RUDA ŠLĄSKA         I MAJA         Image         1999-01-05         8         Zabudowany           RUDA ŠLĄSKA         RUDA ŠLĄSKA         I MAJA         Image         1999-01-07         19         Zabudowany           RUDA ŠLĄSKA         RUDA ŠLĄSKA         I MAJA         Image         1999-01-08         8         Zabudowany           RUDA ŠLĄSKA         RUDA ŠLĄSKA         I MAJA         Imagee         1999-01-08         8         Zabudowany           ZABRZE         ZABRZE         MAJA         Imagee         1999-01-15         10         Zabudowany           ZABRZE         ZABRZE         MAJA         Imagee         1999-01-16         20         Zabudowany           ZABRZE         ZABRZE         ZABRZE         I MAJA         PALEWSKIEGO         1999-01-16         10         Zabudowany           RUDA ŠLĄSKA         <                                                                                                    | GLIWICE            | GLIWICE          | 1            | K4          |                   |                   | 1999-01-12     | 23      | Zabudowany    | -1 |
| NUDA ŚLĄSKA       NUDA ŚLĄSKA       1 MAJA       1999-01-06       7 Zabudowany         NUDA ŚLĄSKA       RUDA ŚLĄSKA       1 MAJA       1999-01-06       10 Zabudowany         RUDA ŚLĄSKA       RUDA ŚLĄSKA       1 MAJA       1999-01-07       19 Zabudowany         RUDA ŚLĄSKA       RUDA ŚLĄSKA       1 MAJA       1999-01-07       19 Zabudowany         RUDA ŚLĄSKA       RUDA ŚLĄSKA       1 MAJA       1999-01-07       19 Zabudowany         RUDA ŚLĄSKA       RUDA ŚLĄSKA       1 MAJA       1999-01-07       19 Zabudowany         ZABRZE       ZABRZE       3 MAJA       1999-01-15       16 Zabudowany         ZABRZE       ZABRZE       3 MAJA       1999-01-15       12 Zabudowany         ZABRZE       ZABRZE       MAJA       1999-01-16       20 Zabudowany         ZABRZE       ZABRZE       MAJA       1999-01-16       20 Zabudowany         ZABRZE       ZABRZE       MAJA       ALINOWA       1999-01-16       20 Zabudowany         ZABRZE       ZABRZE       MAJA       PADLEWSKIEGO       1999-01-14       15 Zabudowany         ZABRZE       ZABRZE       MAJA       PADLEWSKIEGO       1999-01-14       6 Niezabudowany         ZABRZE       ZABRZE       MAJA       P                                                                                                    | NUDA ŜLĄSKA       NIDA ŠLĄSKA       1 MAJA       1999-01-06       7       Zabudowany         NUDA ŠLĄSKA       RUDA ŠLĄSKA       1 MAJA       1999-01-06       10       Zabudowany         NUDA ŠLĄSKA       RUDA ŠLĄSKA       1 MAJA       1999-01-07       19       Zabudowany         NUDA ŠLĄSKA       NUDA ŠLĄSKA       1 MAJA       1999-01-07       19       Zabudowany         RUDA ŠLĄSKA       1 MAJA       1999-01-07       19       Zabudowany         RUDA ŠLĄSKA       1 MAJA       1999-01-07       19       Zabudowany         RUDA ŠLĄSKA       1 MAJA       1999-01-07       19       Zabudowany         ZABRZE       ZABRZE       MAJA       1999-01-15       22       Zabudowany         ZABRZE       ZABRZE       MAJA       1999-01-16       20       Zabudowany         ZABRZE       ZABRZE       MAJA       1999-01-16       20       Zabudowany         ZABRZE       ZABRZE       MAJA       PADLEWSKIEGO       1999-01-13       10       Zabudowany         ZABRZE       JABRA       MAJA       HALIERA       1999-01-14       7       Zabudowany         GLIWICE       LIWICE       K4       1999-01-14       6       Niezabudowany                                                                                                    | RUDA ŚLĄSKA        | RUDA ŚLĄSKA      | 1 MAJA       |             |                   |                   | 1999-01-07     | 23      | Zabudowany    |    |
| RUDA ŚLĄSKA RUDA ŚLĄSKA I MAJA 1099-01-04 10 Zabudowany<br>RUDA ŚLĄSKA RUDA ŚLĄSKA I MAJA 1099-01-05 8 Zabudowany<br>RUDA ŚLĄSKA RUDA ŚLĄSKA I MAJA 1999-01-07 19 Zabudowany<br>RUDA ŚLĄSKA RUDA ŚLĄSKA I MAJA 1999-01-08 88 Zabudowany<br>ZABRZE ZABRZE 3 MAJA 1999-01-15 16 Zabudowany<br>CHORZÓW CHORZÓW KATOWICKA 3 MAJA 1999-01-15 22 Zabudowany<br>CHORZÓW CHORZÓW KATOWICKA 3 MAJA 1999-01-16 20 Zabudowany<br>ZABRZE ZABRZE 1 MAJA 1000-01-16 20 Zabudowany<br>ZABRZE ZABRZE 3 MAJA 1099-01-16 20 Zabudowany<br>ZABRZE ZABRZE 3 MAJA 1099-01-16 20 Zabudowany<br>ZABRZE ZABRZE 3 MAJA 1000-01-16 20 Zabudowany<br>ZABRZE ZABRZE 3 MAJA 1099-01-16 20 Zabudowany<br>ZABRZE ZABRZE 3 MAJA 1000-01-16 20 Zabudowany<br>ZABRZE ZABRZE 1 MAJA 1000-01-16 20 Zabudowany<br>ZABRZE 2 ZABRZE 3 MAJA 1000-01-16 20 Zabudowany<br>ZABRZE 2 ZABRZE 1 MAJA 1000-01-16 20 Zabudowany<br>ZABRZE 2 ZABRZE 1 MAJA 1000-01-16 20 Zabudowany<br>ZABRZE 2 ZABRZE 1 MAJA 1000-01-16 20 Zabudowany<br>ZABRZE 2 ZABRZE 1 MAJA 1000-01-16 20 Zabudowany<br>ZABRZE 2 ZABRZE 1 MAJA 1000-01-16 20 Zabudowany<br>ZABRZE 1000-01-16 20 Zabudowany<br>ZABRZE 1000-01-16 20 Zabudowany<br>DABROWA GÓRNICZA DABROWA GÓRNICZA 5TASZICA 1099-01-14 17 Zabudowany<br>DABROWA GÓRNICZA DABROWA GÓRNICZA 5TASZICA 1099-01-15 16 Zabudowany<br>DABROWA GÓRNICZA DABROWA GÓRNICZA 5TASZICA 11 LISTOPADA 17SIĄCLECIA 1999-01-15 16 Zabudowany<br>DABROWA GÓRNICZA DABROWA GÓRNICZA 5OBE/SKIEGO 1099-01-16 32 Nezabudowany<br>DABROWA GÓRNICZA DABROWA GÓRNICZA 5OBE/SKIEGO 1099-01-16 32 Nezabudowany<br>DABROWA GÓRNICZA DABROWA GÓRNICZA 5OBE/SKIEGO 1000-16 12 Zabudowany<br>DABROWA GÓRNICZA DABROWA GÓRNICZA 5OBE/SKIEGO 1000-16 12 Zabudowany<br>DABROWA GÓRNICZA DABROWA GÓRNICZA 5OBE/SKIEGO 1000-16 12 Zabudowany<br>DABROWA GÓRNICZA DABROWA GÓRNICZA 5OBE/SKIEGO 1000-16 12 Zabudowany<br>DABROWA GÓRNICZA DABROWA GÓRNICZA 5OBE/SKIEGO 1000-16 12 Zabudowany<br>DABROWA GÓRNICZA DABROWA GÓRNICZA 5OBE/SKIEGO 1000-16 12 Zabudowany<br>DABROWA GÓRNICZA DABROWA GÓRNICZA 5OBE/SKIEGO 1000-16 12 Zabudowany<br>DABROWA GÓRNICZA DABROWA GÓRNICZA 5OBE/SKIEGO 1000-16 12 Zabudowany<br>DABROWA GÓRNICZA DABROWA GÓRNICZA 5OBE/SKIEGO 1000-16 12 Zabudowany                                                                                                    | RUDA ŚLĄSKA       RUDA ŚLĄSKA       1 MAJA       1999-01-04       10       Zabudowany         RUDA ŚLĄSKA       RUDA ŚLĄSKA       1 MAJA       1999-01-05       6       Zabudowany         RUDA ŚLĄSKA       RUDA ŚLĄSKA       1 MAJA       1999-01-05       6       Zabudowany         RUDA ŚLĄSKA       RUDA ŚLĄSKA       1 MAJA       1999-01-06       8       Zabudowany         ZABRZE       ZABRZE       3 MAJA       1999-01-15       16       Zabudowany         ZABRZE       ZABRZE       3 MAJA       1999-01-16       22       Zabudowany         ZABRZE       ZABRZE       MAJA       1999-01-16       22       Zabudowany         ZABRZE       ZABRZE       MAJA       1999-01-16       20       Zabudowany         ZABRZE       ZABRZE       NAJA       1999-01-16       20       Zabudowany         ZABRZE       ZABRZE       NAJA       1999-01-13       10       Zabudowany         ZABRZE       ZABRZE       NAJA       PADLEWSKIEGO       1999-01-14       7       Zabudowany         RUDA ŚLĄSKA       RUDA ŚLĄSKA       I MAJA       HALLERA       1999-01-14       6       Zabudowany         RUDZINIEC       CHECHLO       K4       19                                                                                                    | RUDA ŚLĄSKA        | RUDA ŚLASKA      | 1 MAJA       |             |                   |                   | 1999-01-06     | 7       | Zabudowany    |    |
| RUDA ŚLĄSKA RUDA ŚLĄSKA 1 MAJA 1999-01-05 8 Zabudowany<br>RUDA ŚLĄSKA RUDA ŚLĄSKA 1 MAJA 1999-01-07 19 Zabudowany<br>RUDA ŚLĄSKA RUDA ŚLĄSKA 1 MAJA 1999-01-07 19 Zabudowany<br>ZABRZE ZABRZE 3 MAJA 1999-01-15 16 Zabudowany<br>ZABRZE ZABRZE 3 MAJA 1999-01-15 12 Zabudowany<br>CHORZÓW KATOWICKA 3 MAJA 1999-01-15 22 Zabudowany<br>ZABRZE ZABRZE 1 MAJA 2000<br>CHORZÓW KATOWICKA 3 MAJA 1999-01-16 20 Zabudowany<br>ZABRZE ZABRZE 1 MAJA 2000<br>ZABRZE ZABRZE 1 MAJA 2000<br>CHORZÓW KATOWICKA 3 MAJA 2000<br>CHORZÓW KATOWICKA 3 MAJA 2000<br>CHORZÓW KATOWICKA 3 MAJA 2000<br>CHORZÓW KATOWICKA 3 MAJA 2000<br>CHORZÓW KATOWICKA 3 MAJA 2000<br>CHORZÓW CHORZÓW KATOWICKA 3 MAJA 2000<br>CHORZÓW CHORZÓW KATOWICKA 3 MAJA 2000<br>CHORZÓW CHORZÓW KATOWICKA 3 MAJA 2000<br>CHORZÓW CHORZÓW KATOWICKA 3 MAJA 2000<br>CHORZÓW CHORZÓW KATOWICKA 3 MAJA 2000<br>CHORZÓW CHORZÓW KATOWICKA 3 MAJA 2000<br>CHORZÓW CHORZÓW KATOWICKA 3 MAJA 2000<br>CHORZÓW CHORZÓW CHORZÓW 2000<br>CHORZÓW CHORZÓW CHORZÓW 2000<br>CHORZÓW CHORZÓW CHORZÓW 2000<br>CHORZÓW CHORZÓW CHORZÓW 2000<br>CHORZÓW CHORZÓW 2000<br>CHORZÓW CHORZÓW CHORZÓW 2000<br>CHORZÓW CHORZÓW 2000<br>CHORZÓW CHORZÓW 2000<br>CHORZÓW CÓNICZA 11 LISTOPADA 1751ACLECIA 1999-01-16 18 Zabudowany<br>DABROWA GÓRNICZA DABROWA GÓRNICZA 11 LISTOPADA 1751ACLECIA 1999-01-16 10 Zabudowany<br>DABROWA GÓRNICZA DABROWA GÓRNICZA 11 LISTOPADA 1751ACLECIA 1999-01-16 10 Zabudowany<br>DABROWA GÓRNICZA DABROWA GÓRNICZA KATOWICKA K4 1999-01-16 10 Zabudowany<br>DABROWA GÓRNICZA DABROWA GÓRNICZA KATOWICKA K4 1999-01-16 12 Zabudowany<br>DABROWA GÓRNICZA DABROWA GÓRNICZA SIGEISKIEGO KOŚCIUSZKI 1999-01-16 12 Zabudowany<br>CHORZÓW 2000<br>CHORZÓW 2000<br>CHORZ                                                                                                    | RUDA ŚLĄSKA         RUDA ŚLĄSKA         1 MAJA         1999-01-05         8 Zabudowany           RUDA ŚLĄSKA         RUDA ŚLĄSKA         1 MAJA         1999-01-07         19 Zabudowany           ZABRZE         ZABRZE         3 MAJA         1999-01-05         16 Zabudowany           ZABRZE         ZABRZE         3 MAJA         1999-01-15         16 Zabudowany           ZABRZE         ZABRZE         3 MAJA         1999-01-15         16 Zabudowany           ZABRZE         ZABRZE         3 MAJA         1999-01-15         12 Zabudowany           ZABRZE         ZABRZE         3 MAJA         1999-01-16         22 Zabudowany           ZABRZE         ZABRZE         MAJA         1999-01-16         20 Zabudowany           ZABRZE         ZABRZE         MAJA         1999-01-16         20 Zabudowany           ZABRZE         ZABRZE         MAJA         PADLEWSKIEGO         1999-01-16         2 Zabudowany           ZABRZE         ZABRZE         MAJA         PADLEWSKIEGO         1999-01-14         7 Zabudowany           GLIVICE         K4         1999-01-14         7 Zabudowany         2 Zabudowany           GLIVICE         K4         1999-01-15         16 Zabudowany           DABROWA GÓRNICZA                                                                                                    | RUDA ŚLĄSKA        | RUDA ŚLĄSKA      | 1 MAJA       |             |                   |                   | 1999-01-04     | 10      | Zabudowany    |    |
| RLDA ŚLĄSKA RUDA ŚLĄSKA 1 MAJA 1999-01-07 19 Zabudowany<br>RLDA ŚLĄSKA RUDA ŚLĄSKA 1 MAJA 1999-01-08 8 Zabudowany<br>ZABRZE ZABRZE 3 MAJA 1999-01-15 16 Zabudowany<br>ZABRZE ZABRZE 3 MAJA 1999-01-15 22 Zabudowany<br>CHORZÓW CHORZÓW KATOWICKA 3 MAJA 1999-01-16 20 Zabudowany<br>ZABRZE ZABRZE 1 MAJA 1999-01-16 20 Zabudowany<br>ZABRZE ZABRZE 1 MAJA 1999-01-16 20 Zabudowany<br>ZABRZE ZABRZE 1 MAJA 1999-01-16 20 Zabudowany<br>ZABRZE ZABRZE 1 MAJA 1999-01-16 20 Zabudowany<br>ZABRZE ZABRZE 3 MAJA PADLEWSKIEGO 1999-01-14 15 Zabudowany<br>ZABRZE ZABRZE 3 MAJA HALLERA 1999-01-14 5 Zabudowany<br>RUDA ŚLĄSKA RUDA ŚLĄSKA 1 MAJA HALLERA 1999-01-14 6 Nezabudowany<br>RUDA ŚLĄSKA RUDA ŚLĄSKA 1 MAJA HALLERA 1999-01-14 6 Nezabudowany<br>DAJROWA GÓRNICZA DABROWA GÓRNICZA STASZICA 1999-01-15 16 Zabudowany<br>DAJROWA GÓRNICZA DABROWA GÓRNICZA 11 LISTOPADA 17/SIĄCLECIA 1999-01-15 10 Zabudowany<br>DAJROWA GÓRNICZA DABROWA GÓRNICZA 11 LISTOPADA 17/SIĄCLECIA 1999-01-16 3 Niezabudowany<br>DAJROWA GÓRNICZA DABROWA GÓRNICZA STASZICA KATOWICKA K4 1999-01-16 12 Zabudowany<br>DAJROWA GÓRNICZA DABROWA GÓRNICZA STASZICA KATOWICKA K4 1999-01-16 12 Zabudowany<br>DAJROWA GÓRNICZA DABROWA GÓRNICZA STASZICA 11 LISTOPADA 17/SIĄCLECIA 1999-01-15 10 Zabudowany<br>DAJROWA GÓRNICZA DABROWA GÓRNICZA STASZICA 11 LISTOPADA 17/SIĄCLECIA 1999-01-15 10 Zabudowany<br>DAJROWA GÓRNICZA DABROWA GÓRNICZA STASZICA KATOWICKA K4 1999-01-16 32 Niezabudowany<br>DAJROWA GÓRNICZA DABROWA GÓRNICZA STASZICA 11 LISTOPADA 17/SIĄCLECIA 1999-01-16 12 Zabudowany<br>DAJROWA GÓRNICZA DABROWA GÓRNICZA STASZICA KATOWICKA K4 1999-01-16 12 Zabudowany<br>DAJROWA GÓRNICZA DABROWA GÓRNICZA STASZICA 11 LISTOPADA 17/SIĄCLECIA 1999-01-16 12 Zabudowany<br>DAJROWA GÓRNICZA DABROWA GÓRNICZA STASZICA KATOWICKA K4 1999-01-16 12 Zabudowany<br>DAJROWA GÓRNICZA DABROWA GÓRNICZA STASZICA KATOWICKA K4 1999-01-16 12 Zabudowany<br>DAJROWA GÓRNICZA DABROWA GÓRNICZA STASZICA 11 LISTOPADA 17/SIĄCLECIA 1999-01-16 12 Zabudowany<br>DAJROWA GÓRNICZA DABROWA GÓRNICZA STASZICA KATOWICKA K4 1999-01-16 12 Zabudowany<br>DAJROWA GÓRNICZA DABROWA GÓRNICZA STASZICA KATOWICKA K4 1999-01-16 12 Zabudowan                                                                                                    | RLDA ŚLĄSKA         RUDA ŚLĄSKA         I MAJA         1999-01-07         19         Zabudowany           RLDA ŚLĄSKA         I MAJA         1999-01-08         8         Zabudowany           ZABRZE         ZABRZE         ZABRZE         3 MAJA         1999-01-08         8         Zabudowany           ZABRZE         ZABRZE         3 MAJA         1999-01-15         12         Zabudowany           ZABRZE         ZABRZE         3 MAJA         1999-01-15         22         Zabudowany           ZABRZE         ZABRZE         KATOWICKA         3 MAJA         1999-01-16         20         Zabudowany           ZABRZE         ZABRZE         KATOWICKA         XALINOWA         1999-01-6         20         Zabudowany           ZABRZE         ZABRZE         I MAJA         PADLEWSKIEGO         1999-01-4         15         Zabudowany           ZABRZE         ZABRZA         I MAJA         HALLERA         1999-01-4         15         Zabudowany           GLIWICE         GLIWICE         K4         1999-01-14         6         Niezabudowany           RUDO ŠLIŠKA         I MAJA         TYSIQLECIA         1999-01-15         16         Zabudowany           DABROWA GÓRNICZA         DABROWA GÓRNICZA                                                                                                    | RUDA ŚLĄSKA        | RUDA ŚLĄSKA      | 1 MAJA       |             |                   |                   | 1999-01-05     | 8       | Zabudowany    |    |
| RUDA ŚLĄSKA       RUDA ŚLĄSKA       1 MAJA       1999-01-08       8 Zabudowany         ZABRZE       ZABRZE       3 MAJA       1999-01-15       16 Zabudowany         ZABRZE       ZABRZE       3 MAJA       1999-01-15       22 Zabudowany         CHORZÓW       CHORZÓW       KATOWICKA       3 MAJA       1999-01-15       22 Zabudowany         ZABRZE       ZABRZE       MAJA       1999-01-16       20 Zabudowany         ZABRZE       ZABRZE       KORCZOKA       KALINOWA       1999-01-16       20 Zabudowany         ZABRZE       ZABRZE       MAJA       1999-01-13       10 Zabudowany         ZABRZE       ZABRZE       MAJA       1999-01-14       15 Zabudowany         ZABRZE       ZABRZE       MAJA       PADLEWSKIEGO       1999-01-14       7 Zabudowany         CABRZE       GLIVICE       K4       1999-01-14       7 Zabudowany         RUDA ŚLĄSKA       I MAJA       HALERA       1999-01-14       6 Nezabudowany         RUDA ŚLĄSKA       I MAJA       HALERA       1999-01-14       8 Zabudowany         RUDA ŚLĄSKA       I MAJA       HALERA       1999-01-14       8 Zabudowany         DABROWA GÓRNICZA       DABROWA GÓRNICZA       STASICA       1999-01-15                                                                                                    | RLDA ŚLĄSKA RLDA ŚLĄSKA 1 MAJA 1999-01-08 8 Zabudowany<br>ZARRZE ZABRZE 3 MAJA 1999-01-15 16 Zabudowany<br>ZARRZE ZABRZE 3 MAJA 1999-01-15 22 Zabudowany<br>CHORZÓW CHORZÓW KATOWICKA 3 MAJA 1999-01-09 10 Zabudowany<br>ZARRZE ZABRZE KORCZOKA KALINOWA 1999-01-16 20 Zabudowany<br>ZARRZE ZABRZE 1 MAJA PADLEWSKIEGO 1999-01-13 10 Zabudowany<br>ZARRZE ZABRZE 3 MAJA PADLEWSKIEGO 1999-01-14 7 Zabudowany<br>RLDA ŚLĄSKA RLDA ŚLĄSKA 1 MAJA HALLERA 1999-01-14 7 Zabudowany<br>GLIWICE GLIWICE K4 1999-01-14 7 Zabudowany<br>GLIWICE CHECHLO K4 1999-01-16 8 Zabudowany<br>DABROWA GÓRNICZA DAROWA GÓRNICZA STASZICA 1999-01-16 8 Zabudowany<br>DABROWA GÓRNICZA DAROWA GÓRNICZA STASZICA 1999-01-16 8 Zabudowany<br>DABROWA GÓRNICZA DAROWA GÓRNICZA STASZICA 1999-01-16 16 Zabudowany<br>DABROWA GÓRNICZA DAROWA GÓRNICZA STASZICA 1999-01-15 10 Zabudowany<br>DABROWA GÓRNICZA DAROWA GÓRNICZA STASZICA 1999-01-16 30 Niezabudowany<br>DABROWA GÓRNICZA DAROWA GÓRNICZA STASZICA 1999-01-16 30 Niezabudowany<br>DABROWA GÓRNICZA DAROWA GÓRNICZA STASZICA 1999-01-16 30 Niezabudowany<br>TASZICA DAROWA GÓRNICZA DABROWA GÓRNICZA STASZICA 1999-01-16 30 Niezabudowany<br>ZABROWA GÓRNICZA DABROWA GÓRNICZA STASZICA 1999-01-16 30 Niezabudowany<br>TASZICA DABROWA GÓRNICZA DABROWA GÓRNICZA STASZICA 1999-01-16 30 Niezabudowany<br>ZABROWA GÓRNICZA DABROWA GÓRNICZA STASZICA 1999-01-16 30 Niezabudowany<br>TASZICA DABROWA GÓRNICZA DABROWA GÓRNICZA STASZICA 1999-01-16 30 Niezabudowany<br>ZABROWA GÓRNICZA DABROWA GÓRNICZA STASZICA 1999-01-16 30 Niezabudowany<br>TASZICA DABROWA GÓRNICZA DABROWA GÓRNICZA SOBIESKIEGO KOŚCIUSZKI 1999-01-16 30 Niezabudowany<br>ZZESTAWIENIE danych> IIdSĆ                                                                                                    | RUDA ŚLĄSKA        | RUDA ŚLĄSKA      | 1 MAJA       |             |                   |                   | 1999-01-07     | 19      | Zabudowany    |    |
| ZABRZE     ZABRZE     3 MAJA     1999-01-15     16     Zabudowany       ZABRZE     ZABRZE     3 MAJA     1999-01-15     22     Zabudowany       CHORZÓW     CHORZÓW     KATOWICKA     3 MAJA     1999-01-16     22     Zabudowany       CHORZÓW     CHORZÓW     KATOWICKA     3 MAJA     1999-01-16     20     Zabudowany       ZABRZE     ZABRZE     KORZOKA     KALINOWA     1999-01-16     20     Zabudowany       ZABRZE     ZABRZE     MAJA     1999-01-13     10     Zabudowany       ZABRZE     ZABRZE     MAJA     1999-01-13     10     Zabudowany       ZABRZE     ZABRZE     MAJA     PADLEWSKIEGO     1999-01-14     7     Zabudowany       QLIMICE     GLIWICE     K4     1999-01-14     6     Nezabudowany       DABROWA GÓRNICZA     DABROWA GÓRNICZA     STASZICA     1999-01-16     8     Zabudowany       DABROWA GÓRNICZA     DABROWA GÓRNICZA     STASZICA     1999-01-15     16     Zabudowany       DABROWA GÓRNICZA     DABROWA GÓRNICZA     SIASZICA     1999-01-15     10     Zabudowany       DABROWA GÓRNICZA     DABROWA GÓRNICZA     SIASZICA     11     1150PADA     TYSIACLECIA     1999-01-15     10     Zabudowany </td <td>ZABRZE         ZABRZE         3 MAJA         1999-01-15         16         Zabudowany           ZARZE         ZABRZE         3 MAJA         1999-01-15         22         Zabudowany           ZABRZE         ZABRZE         3 MAJA         1999-01-15         22         Zabudowany           ZABRZE         ZABRZE         3 MAJA         1999-01-16         22         Zabudowany           ZABRZE         ZABRZE         KATOWICKA         4         1999-01-16         22         Zabudowany           ZABRZE         ZABRZE         I MAJA         KATOWICKA         4         1999-01-16         22         Zabudowany           ZABRZE         ZABRZE         I MAJA         HALLERA         1999-01-13         10         Zabudowany           RUDA ŚLĄSKA         RUDA ŚLĄSKA         I MAJA         HALLERA         1999-01-14         7         Zabudowany           RUDZ INIEC         GLIWICE         K4         1999-01-16         8         Zabudowany           QABROWA GÓRNICZA         DABROWA GÓRNICZA         STASZICA         1999-01-15         10         Zabudowany           DABROWA GÓRNICZA         DABROWA GÓRNICZA         DABROWA GÓRNICZA         STASZICA         1999-01-15         10         Zabudowany</td> <td>RUDA ŚLĄSKA</td> <td>RUDA ŚLĄSKA</td> <td>1 MAJA</td> <td></td> <td></td> <td></td> <td>1999-01-08</td> <td>8</td> <td>Zabudowany</td> <td></td> | ZABRZE         ZABRZE         3 MAJA         1999-01-15         16         Zabudowany           ZARZE         ZABRZE         3 MAJA         1999-01-15         22         Zabudowany           ZABRZE         ZABRZE         3 MAJA         1999-01-15         22         Zabudowany           ZABRZE         ZABRZE         3 MAJA         1999-01-16         22         Zabudowany           ZABRZE         ZABRZE         KATOWICKA         4         1999-01-16         22         Zabudowany           ZABRZE         ZABRZE         I MAJA         KATOWICKA         4         1999-01-16         22         Zabudowany           ZABRZE         ZABRZE         I MAJA         HALLERA         1999-01-13         10         Zabudowany           RUDA ŚLĄSKA         RUDA ŚLĄSKA         I MAJA         HALLERA         1999-01-14         7         Zabudowany           RUDZ INIEC         GLIWICE         K4         1999-01-16         8         Zabudowany           QABROWA GÓRNICZA         DABROWA GÓRNICZA         STASZICA         1999-01-15         10         Zabudowany           DABROWA GÓRNICZA         DABROWA GÓRNICZA         DABROWA GÓRNICZA         STASZICA         1999-01-15         10         Zabudowany                                                                                                    | RUDA ŚLĄSKA        | RUDA ŚLĄSKA      | 1 MAJA       |             |                   |                   | 1999-01-08     | 8       | Zabudowany    |    |
| ZABRZE         ZABRZE         3 MAJA         1999-01-15         22 Zabudowany           CHORZÓW         CHORZÓW         KATOWICKA         3 MAJA         1999-01-16         20 Zabudowany           ZABRZE         ZABRZE         KATOWICKA         3 MAJA         1999-01-16         20 Zabudowany           ZABRZE         ZABRZE         KACOWICKA         KALINOWA         1999-01-13         10 Zabudowany           ZABRZE         ZABRZE         I MAJA         PADLEWSKIEGO         1999-01-14         15 Zabudowany           ZABRZE         JABA         PADLEWSKIEGO         1999-01-14         7 Zabudowany           RUDA ŚLĄSKA         I MAJA         HALLERA         1999-01-14         6 Ikezabudowany           GLIWICE         GLIWICE         K4         1999-01-14         6 Ikezabudowany           DABROWA GÓRNICZA         DABROWA GÓRNICZA         STASZICA         1999-01-16         8 Zabudowany           DABROWA GÓRNICZA         DABROWA GÓRNICZA         DABROWA GÓRNICZA         11 LISTOPADA         TYSIĄCLECIA         1999-01-15         10 Zabudowany           DABROWA GÓRNICZA         DABROWA GÓRNICZA         DABROWA GÓRNICZA         11 LISTOPADA         TYSIĄCLECIA         1999-01-15         10 Zabudowany           DABROWA GÓRNICZA         DABROWA GÓRNIC                                                                                                    | ZABRZE         ZABRZE         S MAJA         Image: state of the state of the state o                                                                                                    | ZABRZE             | ZABRZE           | 3 MAJA       |             |                   |                   | 1999-01-15     | 16      | Zabudowany    |    |
| CHORZÓW         CHORZÓW         KATOWICKA         3 MAJA         1999-01-09         10         Zabudowany           ZABRZE         ZABRZE         KORCZOKA         KALINOWA         1999-01-16         20         Zabudowany           ZABRZE         ZABRZE         I MAJA         1099-01-16         20         Zabudowany           ZABRZE         ZABRZE         I MAJA         1099-01-13         10         Zabudowany           ZABRZE         ZABRZE         MAJA         PADLEWSKIEGO         1999-01-04         15         Zabudowany           ZABRZE         GLIVICE         K4         1999-01-14         7         Zabudowany           RUDA ŚLĄSKA         I MAJA         HALLERA         1999-01-14         6         Nezabudowany           RUDA ŚLĄSKA         I MAJA         HALLERA         1999-01-14         6         Nezabudowany           RUDA ŚLĄSKA         I MAJA         HALLERA         1999-01-14         6         Nezabudowany           DABROWA GÓRNICZA         DABROWA GÓRNICZA         STASZICA         11         Nezabudowany         DABROWA GÓRNICZA         DABROWA GÓRNICZA         SAbudowany         DABROWA GÓRNICZA         DABROWA GÓRNICZA         SOBESKIEGO         10         Zabudowany           DABROWA GÓRNICZ                                                                                                    | CHORZÓW         CHORZÓW         KATOWICKA         3 MAJA         1999-01-09         10         Zabudowany           ZABRZE         ZABRZE         KORCZOKA         KALINOWA         1999-01-09         10         Zabudowany           ZABRZE         ZABRZE         IMAJA         HAJA         1999-01-13         10         Zabudowany           ZABRZE         ZABRZE         MAJA         PADLEWSKIEGO         1999-01-14         10         Zabudowany           RUDA ŠLAŠKA         IMAJA         HALLERA         1999-01-14         7         Zabudowany           GLIVICE         GLIWICE         K4         1999-01-14         6         Niezabudowany           RUDA ŠLAŠKA         IMAJA         HALLERA         1999-01-14         6         Niezabudowany           GLIVICE         GLIWICE         K4         1999-01-16         8         Zabudowany           DABROWA GÓRNICZA         DABROWA GÓRNICZA         STASZICA         1999-01-16         8         Zabudowany           DABROWA GÓRNICZA         DABROWA GÓRNICZA         I LI LISTOPADA         TYSIĄCLECIA         1999-01-16         3         Niezabudowany           DABROWA GÓRNICZA         DABROWA GÓRNICZA         JABROWA GÓRNICZA         SOBIESKIEGO         K4         1999-01                                                                                                    | ZABRZE             | ZABRZE           | 3 MAJA       |             |                   |                   | 1999-01-15     | 22      | Zabudowany    |    |
| ZABRZE         ZABRZE         KORCZOKA         KALINOWA         1999-01-16         20         Zabudowany           ZABRZE         ZABRZE         1 MAJA         PADLEWSKIEGO         1999-01-13         10         Zabudowany           ZABRZE         ZABRZE         3 MAJA         PADLEWSKIEGO         1999-01-04         15         Zabudowany           ZABRZ         GLWICE         GLWICE         K4         1999-01-14         7         Zabudowany           GLWICE         GLWICE         K4         1999-01-14         6         Nezabudowany           RUDZINIEC         CHECHLO         K4         1999-01-16         8         Zabudowany           DABROWA GÓRNICZA         DABROWA GÓRNICZA         STASZICA         10         1999-01-15         16         Zabudowany           DABROWA GÓRNICZA         DABROWA GÓRNICZA         STASZICA         1999-01-15         16         Zabudowany           DABROWA GÓRNICZA         DABROWA GÓRNICZA         11 LISTOPADA         TYSIQLECIA         1999-01-15         10         Zabudowany           DABROWA GÓRNICZA         DABROWA GÓRNICZA         SOBIESKIEGO         K4         1999-01-16         3         Nezabudowany           DABROWA GÓRNICZA         DABROWA GÓRNICZA         SOBIESKIEGO                                                                                                    | ZABRZE     ZABRZE     KORCZOKA     KALINOWA     1999-01-16     20     Zabudowany       ZABRZE     ZABRZE     1 MAJA     1999-01-13     10     Zabudowany       ZABRZE     ZABRZE     3 MAJA     PADLEWSKIEGO     1999-01-14     17     Zabudowany       RUDA ŚLĄSKA     RUDA ŚLĄSKA     1 MAJA     HALLERA     1999-01-14     7     Zabudowany       GLIWICE     GLIWICE     K4     1999-01-14     6     Niezabudowany       DABROWA GÓRNICZA     DABROWA GÓRNICZA     STASZICA     1999-01-16     8     Zabudowany       DABROWA GÓRNICZA     DABROWA GÓRNICZA     STASZICA     1999-01-15     10     Zabudowany       DABROWA GÓRNICZA     DABROWA GÓRNICZA     11 LISTOPADA     TYSIĄCLECIA     1999-01-15     10     Zabudowany       DABROWA GÓRNICZA     DABROWA GÓRNICZA     11 LISTOPADA     TYSIĄCLECIA     1999-01-16     3     Niezabudowany       DABROWA GÓRNICZA     DABROWA GÓRNICZA     JABROWA GÓRNICZA     1000000000000000000000000000000000000                                                                                                    | CHORZÓW            | CHORZÓW          | KATOWICKA    |             | 3 MAJA            |                   | 1999-01-09     | 10      | Zabudowany    |    |
| ZABRZE     ZABRZE     1 MAJA     1999-01-13     10     Zabudowany       ZABRZE     ZABRZE     3 MAJA     PADLEWSKIEGO     1999-01-14     15     Zabudowany       CDAŠLASKA     RUDAŠLASKA     1 MAJA     HALLERA     1999-01-14     72     Zabudowany       GLIWICE     GLIWICE     K4     1999-01-14     72     Zabudowany       RUDZINEC     CHECH-O     K4     1999-01-14     6     Niezabudowany       DABROWA GÓRNICZA     DABROWA GÓRNICZA     STASZICA     1     1999-01-16     8     Zabudowany       DABROWA GÓRNICZA     DABROWA GÓRNICZA     STASZICA     1     1999-01-15     16     2abudowany       DABROWA GÓRNICZA     DABROWA GÓRNICZA     STASZICA     11     1570-PADA     TYSIACLECIA     1999-01-15     10     Zabudowany       DABROWA GÓRNICZA     DABROWA GÓRNICZA     SOBIESKIEGO     K4     1999-01-16     3     Niezabudowany       DABROWA GÓRNICZA     DABROWA GÓRNICZA     SOBIESKIEGO     K6     1999-01-16     3     Niezabudowany       DABROWA GÓRNICZA     DABROWA GÓRNICZA     SOBIESKIEGO     K6     K6     1999-01-16     3     Niezabudowany       DABROWA GÓRNICZA     DABROWA GÓRNICZA     SOBIESKIEGO     K6     K6     1999-01-16     12                                                                                                    | ZABRZE     ZABRZE     1 MAJA     PADLEWSKIEGO     1999-01-13     10     Zabudowany       ZABRZE     ZABRZE     3 MAJA     PADLEWSKIEGO     1999-01-04     15     Zabudowany       CLINCS LASKA     RUDA ŠLASKA     1 MAJA     HALLERA     1999-01-14     6     Niezabudowany       GLIWICE     GLIWICE     K4     1999-01-14     6     Niezabudowany       RUDZINEC     CHECHLO     K4     1999-01-03     14     Niezabudowany       DABROWA GÓRNICZA     DABROWA GÓRNICZA     TASZICA     1999-01-16     8     Zabudowany       DABROWA GÓRNICZA     DABROWA GÓRNICZA     TASZICA     1999-01-15     16     Zabudowany       DABROWA GÓRNICZA     DABROWA GÓRNICZA     11 LISTOPADA     TYSIQLECIA     1999-01-15     10     Zabudowany       DABROWA GÓRNICZA     DABROWA GÓRNICZA     11 LISTOPADA     TYSIQLECIA     1999-01-16     3     Niezabudowany       DABROWA GÓRNICZA     DABROWA GÓRNICZA     SOBIESKIEGO     K4     1999-01-04     12     Zabudowany       DABROWA GÓRNICZA     DABROWA GÓRNICZA     SOBIESKIEGO     K6     1999-01-04     12     Zabudowany       DABROWA GÓRNICZA     DABROWA GÓRNICZA     SOBIESKIEGO     K6     1999-01-04     12     Zabudowany       DABROWA                                                                                                    | ZABRZE             | ZABRZE           | KORCZOKA     |             | KALINOWA          |                   | 1999-01-16     | 20      | Zabudowany    |    |
| ZABRZE     ZABRZE     3 MAJA     PADLEWSKIEGO     1999-01-04     15 Zabudowany       RUDA ŠLASKA     I MAJA     HALLERA     1999-01-14     7 Zabudowany       GLIWICE     GLIWICE     K4     1999-01-14     6 [Nezabudowany       RUDA ŠLASKA     OHECH-LO     K4     1999-01-14     6 [Nezabudowany       RUDA ŠLASKA     OHECH-LO     K4     1999-01-14     6 [Nezabudowany       RUDA ŠLASKA     STASICA     1999-01-16     8 Zabudowany       DABROWA GÓRNICZA     DABROWA GÓRNICZA     STASICA     1999-01-16     8 Zabudowany       DABROWA GÓRNICZA     DABROWA GÓRNICZA     STASICA     1999-01-15     10 Zabudowany       DABROWA GÓRNICZA     DABROWA GÓRNICZA     SOBIESKIEGO     1999-01-15     10 Zabudowany       DABROWA GÓRNICZA     DABROWA GÓRNICZA     SOBIESKIEGO     1999-01-16     3 Nezabudowany       DABROWA GÓRNICZA     DABROWA GÓRNICZA     SOBIESKIEGO     1999-01-16     3 Nezabudowany       DABROWA GÓRNICZA     DABROWA GÓRNICZA     SOBIESKIEGO     10 Zabudowany     12 Zabudowany       Image: Statistica     SOBIESKIEGO     K4     1999-01-16     12 Zabudowany       Image: Statistica     SOBIESKIEGO     K6     1999-01-16     12 Zabudowany       Image: Statistica     SOBIESKIEGO     K6     <                                                                                                    | ZABRZE     ZABRZE     3 MAJA     PADLEWSKIEGO     1999-01-04     15     Zabudowany       RUDA ŠLĄSKA     I MAJA     HALLERA     1999-01-14     7     Zabudowany       GLIWICE     GLIWICE     K4     1999-01-14     6     Niezabudowany       RUDA ŠLĄSKA     CHECHLO     K4     1999-01-14     6     Niezabudowany       DARROWA GÓRNICZA     DARROWA GÓRNICZA     STASZICA     4     1999-01-16     8     Zabudowany       DARROWA GÓRNICZA     DARROWA GÓRNICZA     DARROWA GÓRNICZA     DARROWA GÓRNICZA     11     ISTOPADA     TYSIĄCLECIA     1999-01-15     16     Zabudowany       DARROWA GÓRNICZA     DARROWA GÓRNICZA     DARROWA GÓRNICZA     DARROWA GÓRNICZA     DARROWA GÓRNICZA     Zabudowany       DARROWA GÓRNICZA     DARROWA GÓRNICZA     DARROWA GÓRNICZA     SoBiESKIEGO     VISIĄCLECIA     1999-01-16     3     Niezabudowany       DARROWA GÓRNICZA     DARROWA GÓRNICZA     SOBIESKIEGO     K64     1999-01-16     3     Niezabudowany       DARROWA GÓRNICZA     DARROWA GÓRNICZA     SOBIESKIEGO     K05CIUSZKI     1999-01-04     12     Zabudowany       DARROWA GÓRNICZA     DARROWA GÓRNICZA     SOBIESKIEGO     K05CIUSZKI     1999-01-04     12     Zabudowany       Castawienie danych> <td< td=""><td>ZABRZE</td><td>ZABRZE</td><td>1 MAJA</td><td></td><td></td><td></td><td>1999-01-13</td><td>10</td><td>Zabudowany</td><td></td></td<>                                                                                                    | ZABRZE             | ZABRZE           | 1 MAJA       |             |                   |                   | 1999-01-13     | 10      | Zabudowany    |    |
| RUDA ŚLĄSKA     RUDA ŚLĄSKA     1 MAJA     HALLERA     1999-01-14     7 Zabudowany       GLWICE     GLWICE     K4     1999-01-14     6 Mezabudowany       RUDZINIEC     CHECHLO     K4     1999-01-14     6 Mezabudowany       RUDA ŚLĄSKA     DABROWA GÓRNICZA     STASZICA     1999-01-16     8 Zabudowany       DABROWA GÓRNICZA     DABROWA GÓRNICZA     STASZICA     1999-01-16     8 Zabudowany       DABROWA GÓRNICZA     DABROWA GÓRNICZA     11 LISTOPADA     TYSIĄCLECIA     1999-01-15     16 Zabudowany       DABROWA GÓRNICZA     DABROWA GÓRNICZA     11 LISTOPADA     TYSIĄCLECIA     1999-01-15     10 Zabudowany       DABROWA GÓRNICZA     DABROWA GÓRNICZA     SOBIESKIEGO     K4     1999-01-16     3 Nezabudowany       DABROWA GÓRNICZA     DABROWA GÓRNICZA     SOBIESKIEGO     K6ŚCIUSZKI     1999-01-04     12 Zabudowany       DABROWA GÓRNICZA     SOBIESKIEGO     K6ŚCIUSZKI     1999-01-04     12 Zabudowany                                                                                                    | RUDA ŚLĄSKA RUDA ŚLĄSKA I MAJA I MAJA HALLERA 1999-01-14 7 Zabudowany<br>GLIWICE GLIWICE K4 1999-01-14 6 Niezabudowany<br>DABROWA GÓRNICZA DABROWA GÓRNICZA STASZICA K4 1999-01-16 8 Zabudowany<br>DABROWA GÓRNICZA DABROWA GÓRNICZA 11 LISTOPADA TYSIĄCLECIA 1999-01-15 10 Zabudowany<br>DABROWA GÓRNICZA DABROWA GÓRNICZA 11 LISTOPADA TYSIĄCLECIA 1999-01-16 3 Niezabudowany<br>DABROWA GÓRNICZA DABROWA GÓRNICZA STASZICA K4 1999-01-16 3 Niezabudowany<br>CABROWA GÓRNICZA DABROWA GÓRNICZA STASZICA 11 LISTOPADA TYSIĄCLECIA 1999-01-16 3 Niezabudowany<br>CABROWA GÓRNICZA DABROWA GÓRNICZA STASZICA 50 KOŚCIUSZKI 1999-01-04 12 Zabudowany<br>CABROWA GÓRNICZA DABROWA GÓRNICZA STASZICA 50 KOŚCIUSZKI 1999-01-04 12 Zabudowany<br>CABROWA GÓRNICZA DABROWA GÓRNICZA STASZICA 50 KOŚCIUSZKI 1999-01-04 12 Zabudowany<br>CZESTAWIENIE danych> TYSIĄCLECIA 50 KOŚCIUSZKI 1999-01-04 12 Zabudowany<br>STASZICA 50 KOŚCIUSZKI 1999-01-04 12 Zabudowany<br>STASZICA 50 KOŚCIUSZKI 1999-01-04 12 Zabudowany<br>STASZICA 50 KOŚCIUSZKI 1999-01-04 12 Zabudowany<br>STASZICA 50 KOŚCIUSZKI 1999-01-04 12 Zabudowany<br>STASZICA 50 KOŚCIUSZKI 50 KOŚCIUSZKI 1999-01-04 12 Zabudowany                                                                                                    | ZABRZE             | ZABRZE           | 3 MAJA       |             | PADLEWSKIEGO      |                   | 1999-01-04     | 15      | Zabudowany    |    |
| GLIWICE         GLIWICE         GLIWICE         K4         1999-01-14         6 Nezabudowany           RUDZINEC         CHECHLO         K4         1999-01-03         14 Nezabudowany           DABROWA GÓRNICZA         DABROWA GÓRNICZA         STASZICA         1999-01-16         8 Zabudowany           DABROWA GÓRNICZA         DABROWA GÓRNICZA         ILISTOPADA         TYSIĄCLECIA         1999-01-15         16 Zabudowany           DABROWA GÓRNICZA         DABROWA GÓRNICZA         ILISTOPADA         TYSIĄCLECIA         1999-01-15         10 Zabudowany           DABROWA GÓRNICZA         DABROWA GÓRNICZA         ILISTOPADA         TYSIĄCLECIA         1999-01-16         3 Niezabudowany           DABROWA GÓRNICZA         DABROWA GÓRNICZA         SOBIESKIEGO         K4         1999-01-16         3 Niezabudowany           DABROWA GÓRNICZA         DABROWA GÓRNICZA         SOBIESKIEGO         K6ŚCIUSZKI         1999-01-04         12 Zabudowany           DABROWA GÓRNICZA         DABROWA GÓRNICZA         SOBIESKIEGO         K6ŚCIUSZKI         1999-01-04         12 Zabudowany           Czestawienie danych>-         SOBIESKIEGO         K6ŚCIUSZKI         1999-01-04         12 Zabudowany                                                                                                    | GLIWICE GLIWICE GLIWICE K4 1999-01-14 6 Niezabudowany<br>RUDZINEC CHECHLO K4 1999-01-03 14 Niezabudowany<br>DABROWA GÓRNICZA DABROWA GÓRNICZA 5TASZICA 10 1999-01-06 8 Zabudowany<br>DABROWA GÓRNICZA DABROWA GÓRNICZA 11 LISTOPADA TYSIĄCLECIA 1999-01-15 16 Zabudowany<br>DABROWA GÓRNICZA DABROWA GÓRNICZA 11 LISTOPADA TYSIĄCLECIA 1999-01-16 3 Niezabudowany<br>DABROWA GÓRNICZA DABROWA GÓRNICZA 5TASZICA K4 1999-01-16 3 Niezabudowany<br>DABROWA GÓRNICZA DABROWA GÓRNICZA 5TASZICA K4 1999-01-16 10 Zabudowany<br>DABROWA GÓRNICZA DABROWA GÓRNICZA 5TASZICA K4 1999-01-16 10 Zabudowany<br>DABROWA GÓRNICZA DABROWA GÓRNICZA 5TASZICA 5TASZICA 5TASZICA 1999-01-16 10 Zabudowany<br>TI SIGLICZA DABROWA GÓRNICZA 5TASZICA 5TASZICA 5TASZI                                                                                                    | RUDA ŚLĄSKA        | RUDA ŚLĄSKA      | 1 MAJA       |             | HALLERA           |                   | 1999-01-14     | 7       | Zabudowany    |    |
| RUDZINIEC     CHECHLO     K4     1999-01-03     14     Niezabudowany       DABROWA GÓRNICZA     DABROWA GÓRNICZA     STASZICA     1999-01-16     8     2abudowany       DABROWA GÓRNICZA     DABROWA GÓRNICZA     11 LISTOPADA     TYSIĄCLECIA     1999-01-15     10     2abudowany       DABROWA GÓRNICZA     DABROWA GÓRNICZA     11 LISTOPADA     TYSIĄCLECIA     1999-01-15     10     2abudowany       DABROWA GÓRNICZA     DABROWA GÓRNICZA     SOBIESKIEGO     K4     1999-01-16     3     Niezabudowany       DABROWA GÓRNICZA     DABROWA GÓRNICZA     SOBIESKIEGO     K4     1999-01-16     3     Niezabudowany       DABROWA GÓRNICZA     DABROWA GÓRNICZA     SOBIESKIEGO     K4     1999-01-16     12     Zabudowany       MILI     SOBIESKIEGO     K6ŚCIUSZKI     1999-01-16     12     Zabudowany     Interabudowany       MILI     SOBIESKIEGO     K6ŚCIUSZKI     1999-01-16     12     Zabudowany       MILI     SOBIESKIEGO     K6ŚCIUSZKI     1999-01-04     12     Zabudowany                                                                                                    | RUDZINIEC     CHECHLO     K4     1999-01-03     14     Niezabudowany       DABROWA GÓRNICZA     DABROWA GÓRNICZA     STASZICA     1999-01-16     8     2abudowany       DABROWA GÓRNICZA     DABROWA GÓRNICZA     I1 LISTOPADA     TYSIĄCLECIA     1999-01-15     16     Zabudowany       DABROWA GÓRNICZA     DABROWA GÓRNICZA     DABROWA GÓRNICZA     I1 LISTOPADA     TYSIĄCLECIA     1999-01-15     10     Zabudowany       DABROWA GÓRNICZA     DABROWA GÓRNICZA     DABROWA GÓRNICZA     SOBIESKIEGO     K4     1999-01-16     3     Niezabudowany       DABROWA GÓRNICZA     DABROWA GÓRNICZA     SOBIESKIEGO     K6ĆTUSZKI     1999-01-04     12     Zabudowany       DABROWA GÓRNICZA     DABROWA GÓRNICZA     SOBIESKIEGO     K6ĆTUSZKI     1999-01-04     12     Zabudowany       CZBROWA GÓRNICZA     SOBIESKIEGO     K6ĆTUSZKI     1999-01-04     12     Zabudowany       CZBROWA GÓRNICZA     SOBIESKIEGO     K6ĆTUSZKI     1999-01-04     12     Zabudowany       CZBROWA GÓRNICZA     SOBIESKIEGO     K6ĆTUSZKI     1999-01-04     12     Zabudowany       CZBROWA GÓRNICZA     SOBIESKIEGO     K6ĆTUSZKI     1999-01-04     12     Zabudowany       CZBROWA GÓRNICZA     SOBIESKIEGO     K6ĆTUSZKI     1999-01-04     1                                                                                                    | GLIWICE            | GLIWICE          |              | K4          |                   |                   | 1999-01-14     | 6       | Niezabudowany |    |
| DABROWA GÓRNICZA DABROWA GÓRNICZA STASZICA STAZICA STAZICA 1999-01-16 8 Zabudowany<br>DABROWA GÓRNICZA DABROWA GÓRNICZA 11 LISTOPADA TYSIĄCLECIA 1999-01-15 16 Zabudowany<br>DABROWA GÓRNICZA DABROWA GÓRNICZA 11 LISTOPADA TYSIĄCLECIA 1999-01-16 3 Nezabudowany<br>DABROWA GÓRNICZA DABROWA GÓRNICZA SOBIESKIEGO K4 1999-01-16 3 Nezabudowany<br>DABROWA GÓRNICZA DABROWA GÓRNICZA SOBIESKIEGO K05CIUSZKI 1999-01-04 12 Zabudowany<br>CZEstawienie danych> III STOPADA SUBJECT SUBJECT SUB                                                                                                    | DABROWA GÓRNICZA DABROWA GÓRNICZA STASZICA STAZZICA STAZZICA 1999-01-16 8 Zabudowany<br>DABROWA GÓRNICZA DABROWA GÓRNICZA 11 LISTOPADA TYSIĄCLECIA 1999-01-15 10 Zabudowany<br>DABROWA GÓRNICZA DABROWA GÓRNICZA KATOWICKA K4 1999-01-16 3 Niezabudowany<br>DABROWA GÓRNICZA DABROWA GÓRNICZA SOBIESKIEGO KK4 1999-01-04 12 Zabudowany<br>EXERCIMA GÓRNICZA SOBIESKIEGO KK1 1999-01-04 12 Zabudowany<br>CZEStawienie danych> III STOPADA III STOPADA III STOPADA III STOPADA K4 III STOPADA K4 III STOPADA III STOPADA III STOPA                                                                                                    | RUDZINIEC          | CHECHŁO          |              | K4          |                   |                   | 1999-01-03     | 14      | Niezabudowany |    |
| DABROWA GÓRNICZA DABROWA GÓRNICZA 11 LISTOPADA TYSIĄCLECIA 1999-01-15 16 Zabudowany<br>DABROWA GÓRNICZA DABROWA GÓRNICZA 11 LISTOPADA TYSIĄCLECIA 1999-01-15 10 Zabudowany<br>DABROWA GÓRNICZA DABROWA GÓRNICZA 11 LISTOPADA K4 1999-01-16 3 Nezabudowany<br>DABROWA GÓRNICZA DABROWA GÓRNICZA SOBIESKIEGO K4 K0ŚCIUSZKI 1999-01-04 12 Zabudowany<br>Zestawienie danych> 1052                                                                                                    | DABROWA GÓRNICZA DABROWA GÓRNICZA II LISTOPADA II YSIĄCLECIA 1999-01-15 16 Zabudowany<br>DABROWA GÓRNICZA DABROWA GÓRNICZA II LISTOPADA II YSIĄCLECIA 1999-01-16 10 Zabudowany<br>DABROWA GÓRNICZA DABROWA GÓRNICZA SOBIESKIEGO K4 01999-01-04 12 Zabudowany<br>DABROWA GÓRNICZA DABROWA GÓRNICZA SOBIESKIEGO K05CIUSZKI 1999-01-04 12 Zabudowany<br>IIIIIIIIIIIIIIIIIIIIIIIIIIIIIIIIIIII                                                                                                    | DABROWA GÓRNICZA   | DABROWA GÓRNICZA | STASZICA     |             |                   |                   | 1999-01-16     | 8       | Zabudowany    |    |
| DABROWA GÓRNICZA DABROWA GÓRNICZA I1 LISTOPADA 1751ACLECIA 1999-01-15 10 Zabudowany<br>DABROWA GÓRNICZA DABROWA GÓRNICZA KATOWICKA K4 1999-01-16 3 Nezabudowany<br>DABROWA GÓRNICZA DABROWA GÓRNICZA SOBIESKIEGO KOŚCIUSZKI 1999-01-04 12 Zabudowany<br>MILINICZA DABROWA GÓRNICZA SOBIESKIEGO KOŚCIUSZKI 1999-01-04 12 Zabudowany<br>KZEstawienie danych>                                                                                                    | DABROWA GÓRNICZA DABROWA GÓRNICZA 11 LISTOPADA 11 VISTACLECIA 1999-01-15 10 Zabudowany<br>DABROWA GÓRNICZA DABROWA GÓRNICZA KATOWICKA K4 1999-01-16 3 Niezabudowany<br>DABROWA GÓRNICZA DABROWA GÓRNICZA SOBIESKIEGO KOŚCIUSZKI 1999-01-04 12 Zabudowany<br>CZestawienie danych> III STOPADA KATOWICKA 11 VISTACLECIA 1999-01-15 10 Zabudowany<br>III STOPADA 11 VISTACLECIA 1999-01-16 3 Niezabudowany<br>Zabudowany<br>Zabudowany<br>III STOPADA 11 VISTACLECIA 1999-01-16 3 Niezabudowany<br>III STOPADA 12 Zabudowany<br>III STOPADA 12 Zabudowany<br>III | DABROWA GÓRNICZA   | DABROWA GÓRNICZA | 11 LISTOPADA |             | TYSIĄCLECIA       |                   | 1999-01-15     | 16      | Zabudowany    |    |
| DABROWA GÓRNICZA DABROWA GÓRNICZA KATOWICKA K4 1999-01-16 3 Niezabudowany<br>DABROWA GÓRNICZA DABROWA GÓRNICZA SOBIESKIEGO K0ŚCIUSZKI 1999-01-04 12 Zabudowany<br>CZestawienie danych> III doś                                                                                                    | DABROWA GÓRNICZA DABROWA GÓRNICZA KATOWICKA K4 1999-01-16 3 Niezabudowany<br>DABROWA GÓRNICZA DABROWA GÓRNICZA SOBIESKIEGO KK5CIUSZKI 1999-01-04 12 Zabudowany<br>KZestawienie danych> IIość                                                                                                    | DABROWA GÓRNICZA   | DABROWA GÓRNICZA | 11 LISTOPADA |             | TYSIĄCLECIA       |                   | 1999-01-15     | 10      | Zabudowany    |    |
| DABROWA GÓRNICZA DABROWA GÓRNICZA SOBIESKIEGO KOŚCIUSZKI 1999-01-04 12 Zabudowany CZestawienie danych> IIość                                                                                                    | DABROWA GÓRNICZA DABROWA GÓRNICZA SOBIESKIEGO KOŚCIUSZKI 1999-01-04 12 Zabudowany<br>IIIIIIIIIIIIIIIIIIIIIIIIIIIIIIIIIIII                                                                                                    | DABROWA GÓRNICZA   | DABROWA GÓRNICZA | KATOWICKA    | K4          |                   |                   | 1999-01-16     | 3       | Niezabudowany |    |
| Zestawienie danych>       Ilość                                                                                                    | IIII IIII IIII IIIII IIIII IIIII IIIII IIII                                                                                                    | DABROWA GÓRNICZA   | DABROWA GÓRNICZA | SOBIESKIEGO  |             | KOŚCIUSZKI        |                   | 1999-01-04     | 12      | Zabudowany    |    |
| <zestawienie danych=""> Ilość</zestawienie>                                                                                                    | <zestawienie danych=""> Ilość I</zestawienie>                                                                                                    | 1m)                |                  |              |             |                   |                   |                |         | [             | >  |
|                                                                                                    |                                                                                                    | Zestawienie danvch | >                |              |             |                   |                   |                | Ľ.      | Ilość         |    |
|                                                                                                    |                                                                                                    |                    |                  |              |             |                   |                   |                |         |               |    |

# Rys. 2. Zakładka tabeli wyników Fig.2. The window of the scoreboard

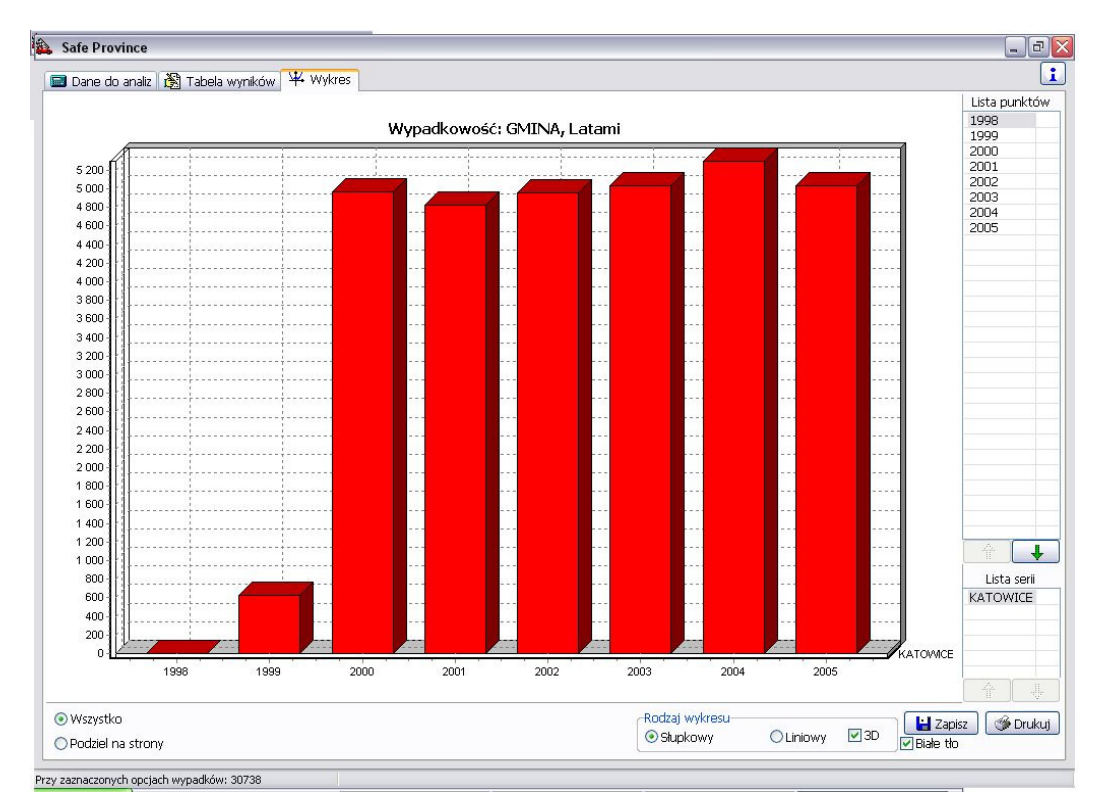

Rys. 3. Zakładka przedstawiająca wyniki analizy na wykresie Fig.3. The window showing the analysis results on the diagram

W celu prawidłowego sprecyzowania informacji potrzebnych do analiz, użytkownik programu Safe Province v. 2.1 musi przeprowadzić wybory danych w kolejnych krokach:

- krok 1. Wybór daty,
- krok 2. Wybór godziny,
- krok 3. Wybory dodatkowe okno "Zapytanie",
- krok 4. Wybór analiz,
- krok 5. Wybór Miejsca zdarzenia,
- krok 6. Wybór pojazdów uczestniczących,
- krok 7. Wybór warunków ruchu,
- krok 8. Wybór uczestników.

Po wybraniu wszystkich żądanych danych potrzebnych do analizy, użytkownik po naciśnięciu polecenia "Filtruj" generuje wyniki (rys. 3). W programie wprowadzono nowe okno wizualizacji danych o wypadkach, które wyświetla się na ekranie (rys. 4) po zaznaczeniu dowolnego zdarzenia z tabeli wyników (rys. 2). Okno to ma trzy zakładki, definiujące zdarzenie drogowe pod względem:

- miejsca zdarzenia/warunków ruchu,
- pojazdów uczestniczących,
- uczestników.

Wszystkie te modyfikacje umożliwiały znaczące poszerzenie liczby analiz, które dotychczas można było wykonać.

| ejsce zdarzenia | / warunki ruchu   | Pojazdy uczestniczące | Uczestnicy  |                       |   |
|-----------------|-------------------|-----------------------|-------------|-----------------------|---|
| -Miejsce zdar   | zenia             |                       | -Warunki ru | ichu                  | - |
|                 | Gmina             |                       |             | Sygnalizacja          |   |
|                 | KATOWICE          |                       |             | Brak                  |   |
|                 | Miejscowość       |                       |             | Rodzaj drogi          |   |
|                 | KATOWICE          |                       |             | Autostrada            |   |
|                 | Ulica             |                       |             | Nawierzchnia          |   |
|                 | GÓRNOŚLĄSKA       | 4                     |             | Twarda                |   |
|                 | Numer drogi       |                       |             | Stan nawierzchni      |   |
|                 | A4                |                       |             | Sucha                 |   |
|                 | Skrzyżowanie ulio |                       |             | Warunki atmosferyczne |   |
|                 | WITA STWOSZ       | A                     |             | Dobre                 |   |
|                 | Skrzyżowanie dró  | ġ                     |             | Oświetlenie           |   |
|                 |                   |                       |             | Swiatlo dzienne       |   |
|                 | Obszar            |                       |             | Rodzaj wypadku        |   |
|                 | Niezabudowany     |                       |             | Zderzenie boczne      |   |
|                 | Miejsce           |                       |             | 1).<br>               |   |
|                 | Prosty odcinek d  | Irogi                 |             |                       |   |
|                 | Miejsce inne      |                       |             |                       |   |
|                 | Inne              |                       |             |                       |   |

Rys. 4. Szczegóły wypadku Fig.4. Accident details

### 3. PROGRAM SAFE PROVINCE v. 2.2

Głównym celem tworzenia wersji 2.2 [2] programu Safe Province było rozbudowanie statystycznych możliwości obliczeniowych, opierając się na danych zawartych w oknie "Wykres" wersji 1.0 programu [3,4].

Założono, że w tej wersji programu możliwe będzie obliczanie różnych funkcji regresji, na podstawie wybranych wcześniej danych i ich wizualizacja krzywymi na rysunku. Okno "Wykres" podzielono więc na następujące obszary (rys. 5):

- 1. Informację, według jakiego kryterium sporządzona analizę (np. Gmina) oraz okres analizy (np. latami).
- 2. Wykresu wizualizacja wyników.
- 3. Listy punktów znajdujących się na wykresie, które można edytować.
- 4. Listy serii znajdujących się na wykresie, które można edytować.
- 5. Opisu, który kolor serii odnosi się do wartości przedstawianych na wykresie.
- 6. Pola wyboru, czy wykres ma być pokazany w całości czy też w podziale na poszczególne okresy z "Listy punktów".
- 7. Przycisków służących do tworzenia linii trendu. Przycisk "Twórz trend" otwiera dodatkowe okno, w którym użytkownik dokonuje wyboru rodzaju linii trendu, następnie po naciśnięciu przycisku "Generuj trend" rysuje tę linię.
- 8. Rodzaju wykresu, słupkowy lub kolumnowy, oraz wyboru czy wykres ma być trójwymiarowy czy też przedstawiony w dwóch wymiarach.
- 9. Przycisk "Drukuj" umożliwia wydrukowanie wykresu, na dowolnej drukarce podłączonej do komputera, a przycisk "Zapisz" umożliwia zapisanie wykresu w postaci pliku bitmapy (BMP).
- 10. Wyświetlania obliczonych wzorów linii regresji.
- 11. Status, który po najechaniu myszką na wybrany wzór funkcji (10) pokazuje wartość wybranego wzoru oraz wartości R i R<sup>2</sup>.

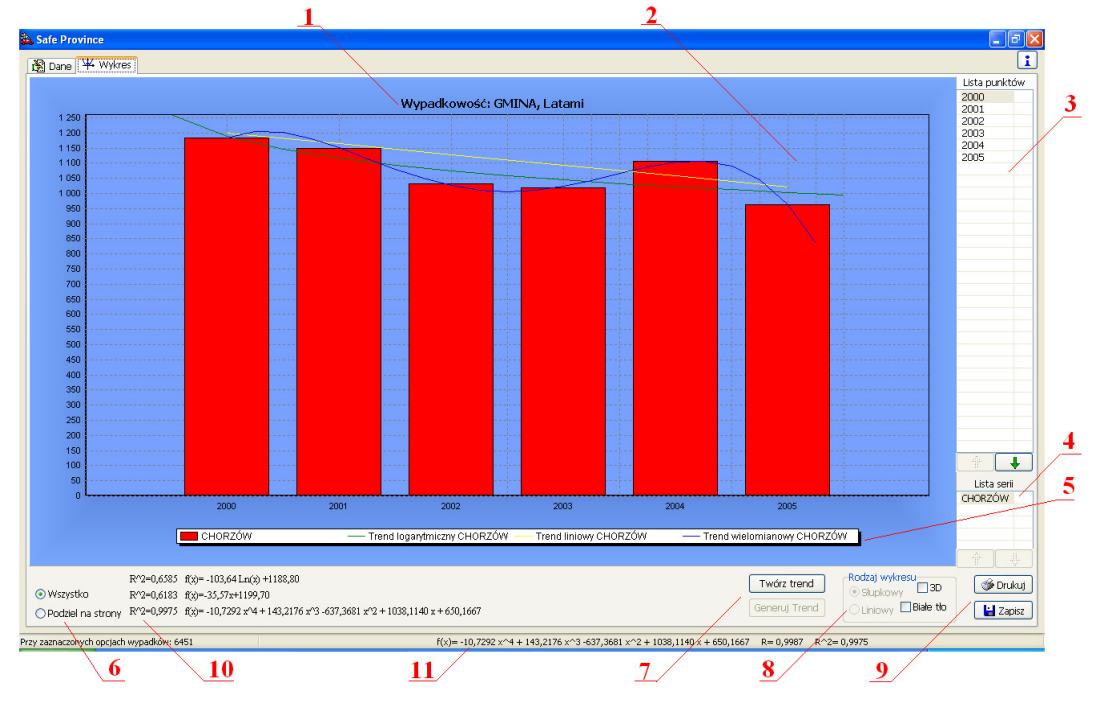

Rys. 5. Główne okno programu - zakładka "Wykres" Fig.5. Main window of the program – the "Plot" window

W celu rozszerzenia możliwości obliczeniowych, został stworzony podprogram "Dodaj linię trendu", otwierany w nowym oknie po wyborze przycisku "Generuj trend" (rys. 6). W oknie tym istnieje możliwość wyboru następujących rodzajów linii trendów/regresji:

- liniowej,
- logarytmicznej,
- wielomianowej,
- potęgowej,
- wykładniczej,
- średniej ruchomej.

| 🌲 Dodaj linię trendu           |                                |        |
|--------------------------------|--------------------------------|--------|
| Тур Орсје                      |                                |        |
| ←Typ trendu/regresji           |                                |        |
| نې جمنينه                      | ··· 2                          |        |
| 💿 Liniowy i 🔘 La               | garytmiczny 🔘 Wielomianowy     |        |
|                                | 1                              |        |
| 🔿 Potęgowy 🔷 W                 | ykladniczy i 🔘 Średnia ruchoma |        |
| Doartu na seriach              | Stworzope linie trendu         |        |
|                                |                                |        |
| BOBROWNIKI<br>JASTRZĘBIE-ZDRÓJ |                                |        |
|                                |                                |        |
|                                |                                |        |
|                                | ОК                             | Anuluj |

Rys.6. Okno "Dodaj linię trendu" zakładka "Typ" Fig.6. The window "Add trend line", the "type" window

Druga zakładka okna "Dodaj linię trendu" to "Opcje" (rys.7). Podpolecenie "Nazwa linii trendu" służy do nadania tworzonej linii nazwy. Kolejne podpolecenie "Prognoza", umożliwia obserwację tendencji zmiany badanej zmiennej w kolejnym kroku, np. czasu.

| 🌺 Dodaj linię trendu                                                         |        |
|------------------------------------------------------------------------------|--------|
| Тур Орсје                                                                    |        |
| Nazwa linii trendu <ul> <li>Automatyczna</li> <li>Niestandardowa:</li> </ul> |        |
| Prognoza                                                                     |        |
| Do przodu: 0                                                                 |        |
| Do tylu: 0                                                                   |        |
|                                                                              |        |
|                                                                              |        |
|                                                                              |        |
|                                                                              |        |
|                                                                              |        |
|                                                                              |        |
|                                                                              |        |
| ОК                                                                           | Anuluj |

Rys. 7. Formatka "Dodaj linię trendu" - zakładka "Opcje" Fig. 7. The form "Add trend line" - "Options" window

### 4. PODSUMOWANIE

Wzrost wymagań analiz statystycznych na temat kolizji i wypadków w ruch drogowym wymaga tworzenia nowych aplikacji komputerowych lub dalszej rozbudowy istniejącego oprogramowania. W artykule przedstawiono rozwój programu do analiz bezpieczeństwa ruchu drogowego Safe Province 1.0.

Obecne program rozbudowano o nowe dane wejściowe i możliwości obliczeniowe. Umożliwiło to stworzenie dwóch nowych jego wersji. Znaczna liczba informacji, zawarta w wykorzystywanej przez program bazie danych, wymagała zastosowania wielu nowych i skomplikowanych procedur wykonawczych. Rozbudowano więc kod źródłowy, co zapewniło podniesienie jakości i sprawności działania programu.

Napisany program jest wszechstronnym narzędziem do analizowania bezpieczeństwa ruchu drogowego w województwie śląskim. Może on być także solidnym fundamentem pod następne, jeszcze bardziej rozbudowane wersje, wykorzystujące nowsze i większe bazy danych.

#### **Bibliografia**

1. Sobieszczański E.: SAFE PROVINCE 2.1 – program do zaawansowanych analiz statystycznych Bezpieczeństwa Ruchu Drogowego, praca dyplomowa magisterska, Wydział Transportu, Politechnika Śląska 2007, promotor dr inż. Tomasz Figlus.

- Materla W.: Analiza stanu bezpieczeństwa drogowego program komputerowy, praca dyplomowa magisterska, Wydział Transportu, Politechnika Śląska 2007, promotor dr inż. Tomasz Figlus.
- 3. Moćko J.: Analiza zagrożeń BRD na podstawie danych o wypadkach i kolizjach program komputerowy. Praca dyplomowa inżynierska, Wydział Transportu, Politechnika Śląska 2006, promotor dr inż. Tomasz Figlus.
- Figlus T., Moćko J.: SAFE PROVINCE program do analiz statystycznych BRD, Telematyka i Bezpieczeństwo Transportu, tom. 2. Bezpieczeństwo Transportu, Wyd. Katedry Systemów Informatycznych Transportu, Katowice 2006, str. 66-75.

Recenzent: Prof. dr hab. inż. Romuald Szopa